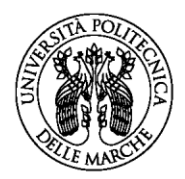

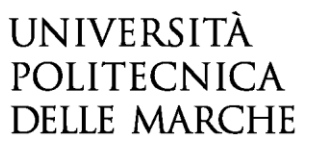

AVVISO PER LA SELEZIONE DI N. 1 TUTOR DI TIROCINIO A TEMPO PIENO NECESSARIO ALL'ATTIVITÀ FORMATIVA DEL CORSO DI LAUREA IN TECNICHE DI RADIOLOGIA MEDICA PER IMMAGINI E RADIOTERAPIA - SEDE DI ASCOLI PICENO, ATTIVATO DALLA FACOLTÀ DI MEDICINA E CHIRURGIA DELL'UNIVERSITÀ POLITECNICA DELLE MARCHE

## GUIDA ALLA COMPILAZIONE DELLA DOMANDA ON-LINE

La presente guida fornisce informazioni esclusivamente per la compilazione del modulo di domanda e pertanto non sostituisce quanto indicato nel bando (del quale si raccomanda la lettura integrale) e non prevede tutte le casistiche che si potrebbero presentare.

### REGISTRAZIONE

La domanda può essere presentata con la seguente modalità sotto descritta. Per compilare la domanda on-line l'utente deve ACCEDERE TRAMITE CREDENZIALI <u>SPID</u>, O IN ALTERNATIVA SE GIÀ POSSEDUTE, CREDENZIALI <u>UNIVPM-LDAP</u>. Dopo aver letto attentamente la pagina iniziale:

AVVISO PER LA SELEZIONE DI N. 1 TUTOR DI TIROCINIO A TEMPO PIENO NECESSARIO ALL'ATTIVITÀ FORMATIVA DEL CORSO DI LAUREA IN TECNICHE DI RADIOLOGIA MEDICA, PER IMMAGINI E RADIOTERAPIA - SEDE DI ASCOLI PICENO, ATTIVATO DALLA FACOLTÀ DI MEDICINA E CHIRURGIA DELL'UNIVERSITÀ POLITECNICA DELLE MARCHE

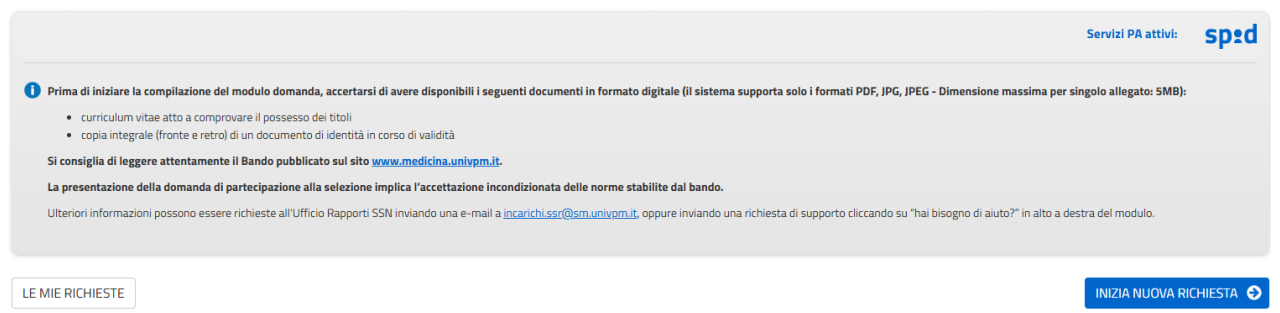

cliccare su INIZIA NUOVA RICHIESTA: apparirà la seguente schermata del form di accesso:

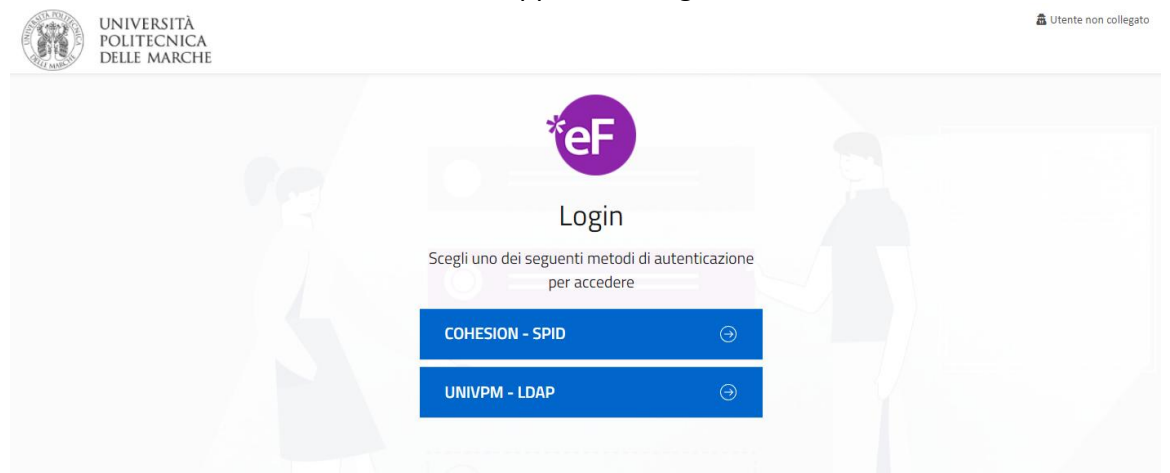

# ISTRUZIONI PER LA COMPILAZIONE DEL MODULO DI DOMANDA

Il modulo di domanda è costituito da una sequenza di sezioni, tutte riportate sotto il titolo della selezione, ciascuna con una propria etichetta:

1. Dati richiedente, 2. Domicilio e Contatti, 3. Domanda di partecipazione e dichiarazioni ecc.. Ogni sezione contiene diversi campi: quelli obbligatori sono contrassegnati da un asterisco (\*).

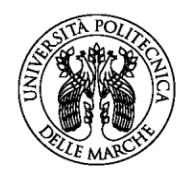

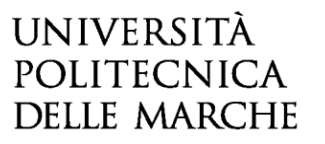

AVVISO PER LA SELEZIONE DI N. 1 TUTOR DI TIROCINIO A TEMPO PIENO NECESSARIO ALL'ATTIVITÀ FORMATIVA DEL CORSO DI LAUREA IN TECNICHE DI RADIOLOGIA MEDICA, PER IMMAGINI E RADIOTERAPIA - SEDE DI ASCOLI PICENO, ATTIVATO DALLA FACOLTÀ DI MEDICINA E CHIRURGIA DELL'UNIVERSITÀ POLITECNICA DELLE MARCHE

1. Dati richiedente 2. Domicilio e contatti 3. Domanda di partecipazione e dichiarazioni 4. Allegati 5. Privacy 6. Riepilogo 7. Convalida 8. Inoltra

ATTENZIONE!! Se un campo obbligatorio non viene compilato, il sistema non consente all'utente di inoltrare la domanda. Cliccando sul pulsante SALVA E PROSEGUI compariranno dei messaggi di errore in rosso vicino ai campi errati/mancanti.

Fare pertanto <u>attenzione</u> a conferire correttamente tutti i dati contrassegnati come obbligatori.

In fondo alla pagina di ogni sezione sono posti tre pulsanti:

- cliccando sul pulsante 🕝 INDIETRO si torna alla sezione precedente;
- cliccando sul pulsante <sup>SALVA</sup> i dati saranno solamente memorizzati. La sezione resterà aperta e non sarà possibile inoltrare la domanda;
- cliccando sul pulsante SALVA & PROSEGUI 📀 i dati inseriti saranno memorizzati e confermati.

È possibile modificare i dati inseriti cliccando sulla sezione di interesse e quindi sul tasto centrale **TORNA IN MODIFICA**. Ogni volta che si clicca su TORNA IN MODIFICA, anche se non si apportano modifiche, è necessario cliccare su SALVA o SALVA E PROSEGUI.

L'inoltro della domanda è possibile solo dopo aver compilato correttamente e salvato i dati di ciascuna sezione.

È possibile interrompere la compilazione per riprenderla in un secondo momento, purché tutti i dati siano stati salvati.

ATTENZIONE!! La domanda deve essere compilata ed inoltrata <u>entro le ore 13:00 (ora italiana) del giorno</u> <u>di scadenza indicato nella procedura.</u> Oltre tale termine non sarà più possibile accedere al sistema.

Ogni candidato potrà presentare una sola domanda. Una volta inoltrata la domanda non sarà più possibile apporre modifiche.

### 1. Sezione "DATI RICHIEDENTE"

Questa sezione è dedicata ai dati anagrafici e di residenza.

I dati relativi a nome e cognome sono automaticamente riportati in procedura e non possono essere modificati.

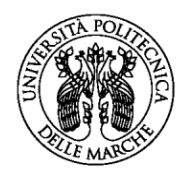

# UNIVERSITÀ Politecnica delle marche

| 1. Dati richiedente                  |                                       |
|--------------------------------------|---------------------------------------|
|                                      |                                       |
| Nome*                                |                                       |
| Cognome*                             |                                       |
| Data di nascita*                     |                                       |
| Comune di nascita*                   |                                       |
| Codice fiscale*                      |                                       |
| Residenza                            |                                       |
| Indirizzo*                           |                                       |
| Numero civico*                       |                                       |
| C.A.P.*                              |                                       |
| Comune*                              |                                       |
| La residenza coincide col domicilio? | · · · · · · · · · · · · · · · · · · · |
| * Campo obbligatorio                 |                                       |
|                                      | SALVA & PROSEGUI 🔿                    |

Una volta compilati tutti i campi richiesti (i campi contrassegnati da (\*) sono obbligatori), l'utente dovrà cliccare su **SALVA E PROSEGUI**. In caso di mancata risposta anche ad uno solo dei quesiti della sezione, la procedura segnalerà l'errore e non consentirà di procedere.

# 2. Sezione "DOMICILIO E CONTATTI"

In questa sezione viene richiesto di inserire i dati di contatto. Fornire tutte le informazioni richieste poi cliccare su **SALVA E PROSEGUI.** 

| 2. Domicilio e contatti                             |       |                  |
|-----------------------------------------------------|-------|------------------|
| [0] Copia 'DOMICILIO E CONTATTI' dal profilo utente |       |                  |
| Contatti                                            |       |                  |
| Cellulare *                                         |       |                  |
| Telefono                                            |       |                  |
| E-Mail *                                            |       |                  |
| P.E.C.                                              |       |                  |
| * Campo obbligatorio                                |       |                  |
|                                                     | SALVA | SALVA & PROSEGUI |

Qualora nella sezione precedente l'utente abbia dichiarato che la residenza NON COINCIDE al domicilio, verrà richiesto di valorizzare anche i dati relativi al domicilio.

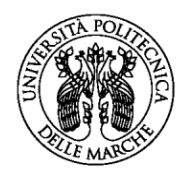

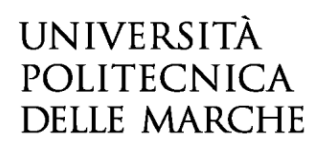

| 2. Domicilio e contatti                         |                              |
|-------------------------------------------------|------------------------------|
| Copia 'DOMICILIO E CONTATTI' dal profilo utente |                              |
| Domicilio                                       |                              |
| Indirizzo *                                     |                              |
| Numero civico *                                 |                              |
| Comune *                                        |                              |
| C.A.P. *                                        |                              |
| Contatti                                        |                              |
| Cellulare *                                     |                              |
| Telefono                                        |                              |
| E-Mail *                                        | l.tonnarelli@staff.univpm.it |
| P.E.C.                                          |                              |
| * Campo obbligatorio                            |                              |
| O INDIETRO                                      | SALVA & PROSEGUI 🔿           |

Sarà possibile modificare l'indirizzo di posta elettronica automaticamente riportato. Tale indirizzo email verrà automaticamente utilizzato dal sistema per l'invio delle comunicazioni.

Una volta compilati tutti i campi richiesti (i campi contrassegnati da (\*) sono obbligatori), l'utente dovrà cliccare su SALVA E PROSEGUI. In caso di mancata risposta anche ad uno solo dei quesiti della sezione, la procedura segnalerà l'errore e non consentirà di procedere.

# 3. Sezione "Domanda di partecipazione e dichiarazioni"

In questa sezione è necessario dichiarare il possesso dei requisiti previsti per l'ammissione alla selezione.

| 3. Domanda di partecipazione e dichiarazioni                                                     |                                                                                                    |
|--------------------------------------------------------------------------------------------------|----------------------------------------------------------------------------------------------------|
| li/La sottoscritto/a                                                                             | chiede di partecipare alla selezione per n.1 Tutor di tirocinio a tempo pieno necessario all'attività formativa del Corso di Laurea in Tecniche di radiologia medica, per immagini e<br>radioterapia - sede di Ascoli Piceno                                                                                                    |
|                                                                                                  | A tal fine dichiara:                                                                                                    |
| di essere dipendente a tempo indeterminato                                                       | del Servizio Sanitario Regionale     dell'Università Politecnica delle Marche, strutturato/a all'interno del Servizio Sanitario Regionale <u>suuota / reset</u>                                                                                                    |
|                                                                                                  | di prestare servizio presso AST ASCOLI PICENO                                                                                                    |
|                                                                                                  | di essere in possesso di un'esperienza di almeno 5 anni nel profilo professionale di TECNICO/A SANITARIO/A DI RADIOLOGIA MEDICA                                                                                                    |
|                                                                                                  | di appartenere alla professione di TECNICO/A SANITARIO/A DI RADIOLOGIA MEDICA (propria del corso)                                                                                                    |
| di essere in possesso di uno dei seguenti requisiti formativi:                                   | <ul> <li>Laurea magistrale/specialistica specifica</li> <li>Laurea di 1° livello in Tecniche di Radiologia medica, per immagini e radioterapia (o titolo professionale equipollente) con Master di 1° livello nella professione di proprio del corso di studio</li> <li>Titolo professionale e un'esperienza di almeno 7 anni nel profilo di Tecnico/a sanitario/a di Radiologia medica (REQUISITO DI SUBORDINE previsto all'art.3 del Bando)</li> <li><u>suuta / reset</u></li> </ul> |
| Inserire denominazione titolo specifico conseguito (Laurea<br>Magistrale/Specialistica o Master) |                                                                                                    |
|                                                                                                  | SALVA & PROSEGUE 2                                                                                                    |

#### 

Tali dichiarazioni vanno fornite spuntando la voce ove richiesto o selezionando una risposta dall'elenco. Tutte le dichiarazioni richieste costituiscono campo obbligatorio di compilazione. Solo per coloro che abbiano dichiarato il possesso di laurea magistrale/specialistica o laurea di 1° livello e Master, l'inserimento della denominazione esatta del titolo di studio dichiarato diventa obbligatorio.

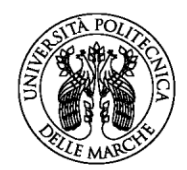

# UNIVERSITÀ Politecnica Delle Marche

Una volta completata l'operazione il candidato dovrà cliccare su SALVA E PROSEGUI.

## 4. Sezione "ALLEGATI"

In questa sezione si richiede di allegare, in formato pdf:

- curriculum vitae idoneo a comprovare i titoli formativi, professionali e di carriera;

- il nulla osta aziendale o, in assenza di esso, la richiesta di rilascio del nulla osta presentata all'azienda di appartenenza. È possibile scaricare il PDF del modello da utilizzare cliccando sulla voce MODELLO DI NULLA OSTA.

| 4. Allegati                                                                                                    |                                                                                                    |        |
|----------------------------------------------------------------------------------------------------|----------------------------------------------------------------------------------------------------|--------|
| In questa sezione si richiede di allegare, in formato pdf:<br>- curriculum vitae contenente i titoli formativi, professionali e di carriera;<br>- il nulla osta aziendale o, in assenza di esso, la richiesta di rilascio del nulla osto | i presentata all'azienda di appartenenza. (È possibile scaricare il <mark>modello di nulla osta</mark> ) |        |
| Caricamento curriculum vitae:                                                                                                    | Scegil file Nessun file selezionato                                                                      |        |
| Caricamento Nulla Osta aziendale o file pdf di richiesta di rilascio di nulla<br>osta                                                                                                    | Scegli file Nessun file selezionato                                                                      |        |
|                                                                                                    | SALVA & PROSE                                                                                            | igui 🧿 |

Proseguire cliccando sul tasto SALVA E PROSEGUI.

## 5. Sezione "INFORMATIVA PRIVACY"

In questa sezione, viene richiesto di dichiarare di aver preso visione dell'Informativa resa ai sensi dell'art. 13 del Regolamento UE 2016/679 (GDPR) del 27 aprile 2016 per il trattamento dei dati personali degli interessati effettuato nell'ambito delle procedure di reclutamento del personale e di procedure di selezione per il conferimento di assegni di ricerca, incarichi di collaborazione e/o insegnamento, approvata con D.R. n. 832 del 2.8.2018, spuntando la casella corrispondente. Cliccando nei link accessibili dallo step di compilazione, sarà possibile accedere alle pagine del sito di Ateneo relative alle informative sulla privacy e sul trattamento dei dati personali.

| 5. Informativa privacy |                                                                                                    |
|------------------------|----------------------------------------------------------------------------------------------------|
|                        | II/La sottoscritto/a* DICHIARA di aver preso visione dell'Informativa resa ai sensi dell'art. 13 del Regolamento UE 2016/679 (GDPR) del 27 aprile 2016 per<br>il trattamento dei dati personali degli interessati effettuato nell'ambito delle procedure di reclutamento del personale e di procedure<br>di selezione per il conferimento di assegni di ricerca, incarichi di collaborazione e/o insegnamento, approvata con D.R. n. 832 del<br>2.8.2018<br>disponibile al seguente link Informativa Privacy |
| * Campo obbligatorio   | Per ulteriori informazioni è possibile consultare la pagina Privacy e Protezione Dati Personali del sito di Ateneo                                                                                                    |
|                        | SALVA & PROSEGUI 🔿                                                                                                    |

Una volta inserita la spunta, proseguire cliccando sul tasto **SALVA E PROSEGUI.** In caso di mancata risposta, la procedura segnalerà l'errore e non consentirà di procedere.

# 6. Sezione "RIEPILOGO"

In questa sezione è possibile visionare e controllare tutti i dati inseriti.

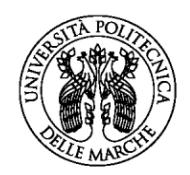

# UNIVERSITÀ Politecnica delle marche

Nel caso si riscontrino <u>dati errati o incompleti</u> è possibile effettuare la correzione ritornando alla sezione di interesse con il pulsante **INDIETRO** o cliccando direttamente sull'etichetta corrispondente, posta all'inizio della pagina. È possibile modificare i dati inseriti cliccando sul tasto centrale **TORNA IN MODIFICA**, posto in fondo alla pagina e salvando le modifiche apportate (cliccando sempre su SALVA E PROSEGUI). Il riepilogo può essere stampato cliccando sul pulsante in fondo alla pagina (**STAMPA RIEPILOGO DATI**).

In seguito, il candidato dovrà procedere con il caricamento degli altri ALLEGATI:

- Autodichiarazione di veridicità delle informazioni rese ai sensi dell'art. 76 del DPR n. 445 del 28/12/2000;
- <u>Fotocopia di un valido documento di identità</u> (fronte e retro).

| Scattorn:     Scattorn:     Scattorn:     Scattorn:     Scattorn:     Scattorn:     Caricare al chinarazione complata e firmata tranite     il documento di identità sia su una sola facciata o co | ema, stamparla, compilarla e firmarla<br>bilata e firmata in formato PDF o JPG<br>il pulsante appositiamente predisposto; caricare inoltre un documento di identità valido (fronte e retro),<br>munque il fronte e il retro siano acquisiti in un unico file, caricare due volte il medesimo file prima di salv | in formato PDF o JPG, tramite i pulsanti appositamente predisposti. Qualor<br>are, altrimenti il sistema non consente la chiusura. |
|----------------------------------------------------------------------------------------------------|----------------------------------------------------------------------------------------------------|----------------------------------------------------------------------------------------------------|
|                                                                                                    | SCARICA DICHIARAZIONE DA COMPILARE E FIRMARE                                                                                                    |                                                                                                    |
| Attenzione! La procedura NON e' ancora CONCLU<br>Una volta confermati i dati, essi non saranno più<br>I campi contrassegnati con asterisco (*) sono obb                                            | SA.<br>nodificabili.<br>Igatori                                                                                                    |                                                                                                    |
| Dichiarazione compilat                                                                                                    | e firmata (*) Scegli file Nessun file selezionato                                                                                                    |                                                                                                    |
| Documento di identi                                                                                                    | tā (fronte) (*) Scegli file Nessun file selezionato                                                                                                    |                                                                                                    |
| Documento di iden                                                                                                    | tità (retro) (*) Scegli file Nessun file selezionato                                                                                                    |                                                                                                    |
|                                                                                                    |                                                                                                    |                                                                                                    |

Dopo aver caricato gli allegati, per proseguire con l'invio della domanda il candidato dovrà cliccare su **CONFERMA DATI E PROSEGUI**.

A quel punto verrà visualizzato un messaggio di conferma di invio della domanda con indicato il numero della domanda stessa: es. ID 1648390.

| ID 2804689                                                                                                    |                                                                                                    |
|----------------------------------------------------------------------------------------------------|----------------------------------------------------------------------------------------------------|
| Protocollo n.                                                                                                  | Istanza accodata. In attesa di protocollazione automatica.                                                                                                    |
| Ricevuta n.                                                                                                    | SAN25_09_2025_1                                                                                                    |
| Data di inoltro                                                                                                | 14-04-2025 14:31                                                                                                    |
| Riepilogo dati                                                                                                 | 🛓 <u>Scarica il PDF</u> (142 KB)                                                                                                    |
| Q) Suggerimenti                                                                                                | SCHEDA DI AUTOVALUTAZIONE E NULLA OSTA AZIENDALE<br>▲ Caricamento Avulla Osta aziendale o file odi di richesta di rilascio di nulla osta (110 KB)<br>▲ Caricamento curriculum vitate (60 KB)<br>DOCUMENTI DI VALIDAZIONE<br>▲ Documento di identità (fronte) (1326 KB)<br>▲ Documento di identità (fronte) (1326 KB)<br>▲ Dichiarazione compliata e firmata (91 KB) |
| Il true prove à importante Ce bai surregelegent per mislierze il consiste insiste un commente                  |                                                                                                    |
| n uo parere e importante de na suggermento per mignorar e naervizito, ilimitat di Colimitento.<br>Invia un sug | gerimento                                                                                                    |
| LE MIE RICHIESTE                                                                                               |                                                                                                    |

All'indirizzo di posta elettronica riportato nella domanda di partecipazione saranno inviate:

• una notifica di avvenuto inoltro;

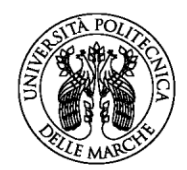

UNIVERSITÀ Politecnica Delle Marche

• una mail di avvenuta protocollazione.

È possibile che per ricevere la mail di avvenuta protocollazione trascorrano alcuni minuti. Il mancato recapito della mail di avviso di protocollazione va segnalato all'ufficio competente, telefonicamente o tramite procedura di helpdesk.

### ASSISTENZA ALLA COMPILAZIONE DELLA DOMANDA ON-LINE

L'utente potrà richiedere assistenza o segnalare un malfunzionamento della procedura, inviando una richiesta di supporto direttamente dalla piattaforma, cliccando su "hai bisogno di aiuto?" in alto a destra del modulo.

Si aprirà una pagina in cui è possibile scrivere la segnalazione, allegare un documento qualora fosse necessario e inoltrare la richiesta che verrà processata dall'ufficio di competenza.

| P Hai bisogno di aiu           | to?                                                                      |
|--------------------------------|--------------------------------------------------------------------------|
| Compila il form e verrai avvis | iato via email quando il team di supporto risponderà alla tua richiesta. |
| MESSAGGIO (*)                  |                                                                          |
|                                |                                                                          |
|                                |                                                                          |
| ALLEGATO                       | Scegli file Nessun file selezionato                                      |
|                                |                                                                          |
|                                |                                                                          |
|                                |                                                                          |
|                                | < TORNAAL MODULO Q2 LE TUE RICHIESTE DI SUPPORTO                         |

Sarà inoltre possibile segnalare un malfunzionamento o richiedere supporto alla compilazione scrivendo all'indirizzo mail <u>incarichi.ssr@sm.univpm.it</u>.